# Cisco IOS システム ソフトウェアが稼動する Catalyst 6500/6000 での WS-X6348 モジュール のポート接続のトラブルシューティング

### 目次

概要
前提条件
要件
使用するコンポーネント
表記法
はじめに
WS-X6348 モジュールのアーキテクチャ
既知の問題
Catalyst 6500/6000 WS-X6348 モジュールのポート接続のトラブルシューティング
手順説明
TAC への問い合せの際に収集するコマンド出力
関連情報

## <u>概要</u>

この資料は連絡 TAC の前に集まるために Cisco IOS® およびコマンド 出力を経営する Catalyst 6500/6000 の WS-X6348 モジュールのための詳しいトラブルシューティングを説明します。

## <u>前提条件</u>

### <u>要件</u>

このドキュメントに関する固有の要件はありません。

#### <u>使用するコンポーネント</u>

このドキュメントの情報は、次のソフトウェアとハードウェアのバージョンに基づくものです。

- Catalyst 6500、Multilayer Switch Feature Card 2(MSFC2)付きのスーパーバイザ II を搭載
- WS-X6348 モジュール
- Cisco IOSバージョン 12.1(11b)E4

このドキュメントの情報は、特定のラボ環境にあるデバイスに基づいて作成されたものです。 このドキュメントで使用するすべてのデバイスは、クリアな(デフォルト)設定で作業を開始しています。 ネットワークが稼働中の場合は、コマンドが及ぼす潜在的な影響を十分に理解しておく必要があります。

ドキュメント表記の詳細は、『<u>シスコ テクニカル ティップスの表記法</u>』を参照してください。

## <u>はじめに</u>

#### WS-X6348 モジュールのアーキテクチャ

WS-X6348 カードはそれぞれ、単一の Application-Specific Integrated Circuit (ASIC; 特定用途集 積回路)によって制御されます。この ASIC により、モジュールはスイッチの 32 GB データ バス バックプレーンと、12 個の 10/100 ポートのグループを制御する他の 4 個の ASIC 群の両方に接 続します。

このアーキテクチャはインターフェイスに関する問題のトラブルシューティングに役立つため、 理解しておく必要があります。 たとえば、インターフェイス オンライン診断 12 10/100 ののグル ープが(show diagnostic モジュール <mod#> コマンドについて詳細を学ぶためにこの資料のス テップ 18 を参照して下さい)失敗した、これは一般的に示します上記される ASIC の 1 つが失 敗したことを。

#### <u>既知の問題</u>

syslog、または show log コマンドの出力で、次のようなメッセージが 1 つ以上表示されることが あります。

- Coil Pinnacle Header Checksum
- Coil Mdtif State Machine Error
- Coil Mdtif Packet CRC Error
- Coil Pb Rx Underflow Error
- Coil Pb Rx Parity Error

これらのメッセージが 1 つ以上表示され、12 ポートのグループが停止してトラフィックが通過し ない場合は、次の手順を実行します。

- 1. インターフェイスをいったんディセーブルにしてからイネーブルにします。
- モジュールをソフトリセットして下さい(hw-module モジュール <module#> reset コマンドの発行によって)。
- 物理的に カードを再置することまたは電源イネーブル モジュール <module#> および電源イ ネーブル モジュール <module#> グローバル 設定 コマンドを発行しないことによってモジ ュールをハードリセットして下さい。

ステップ 2 および/または 3 を実行した後、次の何れか一つ以上に出会う場合上の情報の<u>テクニカ</u> ルアシスタンス センタ (TAC)に連絡して下さい:

- •モジュールがオンラインにならない。
- モジュールはオンライン来ますが、12のインターフェイス 診断のグループは失敗します (show diagnostic モジュール <mod#> コマンドからの出力に見られるように)。
- ・モジュールがブート時に other 状態のまま停止する。
- ・モジュールのすべてのポート LED がオレンジになる。
- すべてのインターフェイスは show interfaces status モジュール <module#> の発行によって 見られるように err-disabled 状態に命じるためにあります。

## <u>Catalyst 6500/6000 WS-X6348 モジュールのポート接続のトラブ</u> ルシューティング

#### <u>手順説明</u>

Catalyst 6500/6000 WS-X6348 モジュールのポート接続のトラブルシューティングを行うために 、これらのステップを完了して下さい:

1. 使用しているソフトウェアのバージョンをチェックし、そのコードについて WS-X6348 に 関する既知の問題がないことを確認します。e-6509-a#show version

Cisco Internetwork Operating System Software IOS (tm) c6sup2\_rp Software (c6sup2\_rp-DSV-M), Version 12.1(11b)E4, EARLY DEPLOY MENT RELEASE SOFTWARE (fc1) TAC Support: http://www.cisco.com/tac Copyright (c) 1986-2002 by cisco Systems, Inc. Compiled Thu 30-May-02 23:12 by hqluong Image text-base: 0x40008980, data-base: 0x415CA000 ROM: System Bootstrap, Version 12.1(4r)E, RELEASE SOFTWARE (fc1) BOOTLDR: c6sup2\_rp Software (c6sup2\_rp-DSV-M), Version 12.1(11b)E4, EARLY DEPLOY MENT RELEASE SOFTWARE (fc1) e-6509-a uptime is 3 weeks, 2 days, 23 hours, 29 minutes System returned to ROM by power-on (SP by power-on) System restarted at 20:50:55 UTC Wed Oct 23 2002 System image file is "bootflash:c6sup22-dsv-mz.121-11b.E4" cisco Catalyst 6000 (R7000) processor with 112640K/18432K bytes of memory. Processor board ID SAD054305CT R7000 CPU at 300Mhz, Implementation 39, Rev 2.1, 256KB L2, 1024KB L3 Cache Last reset from power-on Bridging software. X.25 software, Version 3.0.0. 24 Ethernet/IEEE 802.3 interface(s) 2 Virtual Ethernet/IEEE 802.3 interface(s) 120 FastEthernet/IEEE 802.3 interface(s)

10 Gigabit Ethernet/IEEE 802.3 interface(s)

381K bytes of non-volatile configuration memory.

16384K bytes of Flash internal SIMM (Sector size 512K).

Configuration register is 0x2102

2. モジュールが WS-X6348 であり、そのステータスが Ok であることを確認します。e-6509a#show module 4

| Mod | Ports Card Type           |         | Model     | Ser    | Serial No.  |     |        |
|-----|---------------------------|---------|-----------|--------|-------------|-----|--------|
|     | 48 48 port 10/100 mb RJ   |         | WS-X6348- | SAL(   | SAL05187Q59 |     |        |
| Mod | MAC addresses             |         | Hw        | Fw     | Sw          |     | Status |
| 4   | 0005.3130.6bc8 to 0005.31 | 30.6bf7 | 5.0       | 5.4(2) | 7.2(0.3     | 35) | Ok     |
| Mod | Sub-Module                | Model   |           | Serial | H           | Iw  | Status |
| 4   | Inline Power Module       | WS-F6K- | PWR       |        | 1           | . 0 | Ok     |

e-6509-a#上のコマンド出力で、モジュールのステータスをチェックします。 状態は次のい ずれかになります。OK - すべて良好です。power-deny - モジュールに十分な電力が供給さ れていません。other - 最も可能性が高いのは、Serial Communication Protocol (SCP; シリ アル通信プロトコル)通信が動作していないことです。faulty/unknown - モジュールまたは スロットの不良の可能性が高いことを示しています。err-disabled - show log コマンドから の出力を確認し(手順 4 を参照)、モジュールが err-disabled 状態になった原因を示すメッ セージがないかどうかを確かめます。

3. 特定のインターフェイスの設定と、インターフェイスに影響を与えるすべてのグローバル設 定が正しいことを確認します。 spanning-tree portfast などのオプションが必要に応じて設 定されていることを確認します。e-6509-a#show running-config interface fastethernet 4/1 Building configuration...

```
Current configuration : 134 bytes
!
interface FastEthernet4/1
no ip address
switchport
switchport access vlan 2
switchport mode access
spanning-tree portfast
end
e-6509-a#show running-config interface vlan 2
Building configuration...
Current configuration : 61 bytes
1
interface Vlan2
ip address 192.168.2.2 255.255.255.0
end
e-6509-a#show running-config
Building configuration...
Current configuration : 9390 bytes
! Last configuration change at 20:23:32 UTC Sat Nov 16 2002
! NVRAM config last updated at 20:54:58 UTC Wed Oct 23 2002
```

```
1
  version 12.1
  service timestamps debug datetime
  service timestamps log datetime
  no service password-encryption
  1
  hostname e-6509-a
  1
  1
  redundancy
  main-cpu
   auto-sync standard
  !
  vlan 2
  vtp mode transparent
  ip subnet-zero
  1
  1
  --More-
  <output truncated>
4. show log コマンドを発行し、インターフェイス関連のメッセージがログに記録されていない
  かをチェックします。 Integrated Cisco IOS (Native Mode)を使うと、ログは Switch
  Processor (SP)両方からのメッセージを表示することができます(SP=スーパバイザ
  /Policy Feature Card (PFC)) そして Route Processor (RP) (RP = MSFC)。e-6509-
  a#show log
  Syslog logging: enabled (2 messages dropped, 0 flushes, 0 overruns)
     Console logging: level debugging, 333 messages logged
     Monitor logging: level debugging, 0 messages logged
     Buffer logging: level debugging, 333 messages logged
     Trap logging: level informational, 132 message lines logged
  Log Buffer (8192 bytes):
  Nov 10 17:04:44: %C6KPWR-SP-4-ENABLED: power to module in slot 4 set on
```

- Nov 10 17:05:33: %DIAG-SP-6-RUN\_MINIMUM: Module 4: Running Minimum Online Diagnostics... Nov 10 17:05:38: %DIAG-SP-6-DIAG\_OK: Module 4: Passed Online Diagnostics Nov 10 17:05:38: %OIR-SP-6-INSCARD: Card inserted in slot 4, interfaces are now Online etc...
- 5. 次のコマンドを使用すると、インターフェイスのステータスと、インターフェイスがレイヤ 3(L3)ルーテッド インターフェイス(デフォルト)、トランク、またはレイヤ 2(L2)ス イッチポートのいずれとして設定されているかを調べることができます。e-6509-a#show interfaces fastethernet 4/1 status

| Port    | Name            |            | Status         | Vlan       | Duplex | Speed | Туре                    |
|---------|-----------------|------------|----------------|------------|--------|-------|-------------------------|
| Fa4/1   |                 |            | connected      | 2          | a-full | a-100 | 10/100BaseTX            |
|         |                 |            |                |            |        |       |                         |
| e-6509- | -a# <b>show</b> | interfaces | fastethernet 4 | 4/2 status |        |       |                         |
| Port    | Name            |            | Status         | Vlan       | Duplex | Speed | Туре                    |
| Fa4/2   |                 |            | connected      | trunk      | a-full | a-100 | 10/100BaseTX            |
|         |                 |            |                |            |        |       |                         |
| e-6509- | -a# <b>show</b> | interfaces | fastethernet 4 | 4/3 status |        |       |                         |
| Port    | Name            |            | Status         | Vlan       | Duplex | Speed | Туре                    |
| Fa4/3   |                 |            | connected      | routed     | a-full | a-100 | 10/100BaseTxStatus 7 イー |
| ルドに     | は次の             | いずれかの      | 状態が表示され        | れます。億      |        |       |                         |
|         |                 |            |                |            |        |       |                         |

notconnectconnectingfaultyinactiveshutdowndisablederr-disabledmonitorアクティブ dot1puntaggedinactiveonhookインターフェイスが notconnect 状態の場合は、配線をチェッ クし、もう一方の端に接続されているデバイスをチェックします。 インターフェイスが不 良な状態にある場合、ハードウェア上の問題を示唆します; モジュール 診断 結果のための show diagnostic モジュール <mod>コマンドを発行して下さい。 インターフェイスが L2 イ

ンターフェイスで、inactive 状態を示している場合は、show vlan コマンドを発行して所属 する VLAN が存在していることを確認してから、インターフェイスの shut/no shut を試みま す。 VLAN Trunk Protocol (VTP; VLAN トランク プロトコル)の問題によって VLAN が削 除されることがあり、これが起こると、その VLAN に関連するインターフェイスが非アクテ ィブになります。Vlan フィールドには、インターフェイスが L3 ルーテッド インターフェイ スとして設定されている場合は routed と表示されます。 インターフェイスがトランク イン ターフェイスとして設定されている場合は、trunk と表示されます。L2 アクセス スイッチポ ートとして設定されている場合は、そのインターフェイスがメンバとなっている VLAN 番号 が表示されます。Duplex および Speed フィールドでは、自動ネゴシエーションを通じて取 得された値である場合に、その値の前に a が表示されます(a-full など)。 インターフェイ スがハードコードされている場合、それらのフィールドには a は付きません。 connected 状態でない場合、自動ネゴシエーションが有効なインターフェイスでは、これらのフィール ドに auto と表示されます。 このインターフェイスと、このインターフェイスに接続してい るデバイスとの間で、速度とデュプレックスの設定(ハード設定されているか、または自動 ネゴシエートされるか)が同じであることを確認します。ポートがルーテッド ポートの場 合は手順 10 に進みます。 それ以外の場合は以降の手順を続けます。インターフェイスが err-disabled 状態の場合は、次のコマンド オプションを発行してその理由を調べます。elisabled

| 6509-a# <b>:</b> | show | interfaces | fastethernet | 4/1 | status | err-dis |
|------------------|------|------------|--------------|-----|--------|---------|
| Port             | Name | 2          | Status       |     | Reason |         |
| Fa4/1            |      |            | connected    | 1   | none   |         |

インターフェイスが err-disabled 状態になる理由(Reason フィールドに表示される)には 、次のものがあります。bpduguarddtp-flaplink-flappagp-flaproot-guardudlderror-disabled 状 態は、動作状態の点では link down 状態と同じです。 エラーの原因を修正した後、 shutdown および no shutdown コマンドを発行して、インターフェイスを err-disable から手 動で復旧する必要があります。 インターフェイスで Reason = none と表示されている場合

- は、インターフェイスが現在 err-disabled 状態でないことを示しています。 6. インターフェイスがトランクとして設定されている場合は、インターフェイスが正しいステ
- ータスにあることと、該当する VLAN がスパニングツリーのフォワーディング状態にあり、 VTP によってプルーニングされていないことを確認します。 dot1q トランクの場合は、ネ イティブの VLAN がトランクの相手側デバイスの VLAN と一致していることを確認します

o e-6509-a#show interfaces fastethernet 4/2 trunk

| Port          | Mode                           | Encapsulation | Status       | Native vlan |
|---------------|--------------------------------|---------------|--------------|-------------|
| Fa4/2         | on                             | 802.1q        | trunking     | 1           |
| Port<br>Fa4/2 | Vlans allowed<br>1-1005        | l on trunk    |              |             |
| Port<br>Fa4/2 | Vlans allowed<br>1-2,1002-1005 | and active in | management d | omain       |

Port Vlans in spanning tree forwarding state and not pruned

Fa4/2 1,1002-1005上の出力では、ファースト イーサネット インターフェイス 4/2 が trunking の Status 状態にあり、Native vlan = 1 の dot1q トランクであることがわかります。 トランキング モードは on にハード設定されています。注: VLAN 2 は Vlans allowed and active in management domain(管理ドメイン内で許可されているアクティブな VLAN)リス トには存在しますが Vlans in spanning tree forwarding state and not pruned(スパニングツ リーのフォワーディング状態にありプルーニングされていない VLAN)リストには存在しま せん。これは、ファースト イーサネット インターフェイス 4/2 が実際には VLAN 2 に対し てスパニングツリーのブロッキング状態にあるためです。e-6509-a#show spanning-tree interface fastethernet 4/2 state VLAN1 forwarding

| VLAN2    | blocking   |
|----------|------------|
| VLAN1002 | forwarding |
| VLAN1003 | forwarding |
| VLAN1004 | forwarding |
| VLAN1005 | forwarding |

```
7. 次のコマンドを使用すると、トランクまたは L2 アクセス スイッチポートとして設定されて
  いるインターフェイスについて、その設定とステータスをチェックできます。L2 アクセス
  スイッチポートの例を次に示します。e-6509-a#show interfaces fastethernet 4/1 switchport
  Name: Fa4/1
  Switchport: Enabled
  Administrative Mode: static access
  Operational Mode: static access
  !--- This is an L2 static access interface. Administrative Trunking Encapsulation:
  negotiate Operational Trunking Encapsulation: native Negotiation of Trunking: Off Access
  Mode VLAN: 2 (VLAN0002)
  !--- This interface is a member of VLAN 2. Trunking Native Mode VLAN: 1 (default)
  Administrative private-vlan host-association: none Administrative private-vlan mapping:
  none Operational private-vlan: none Trunking VLANs Enabled: ALL Pruning VLANs Enabled: 2-
  1001 e-6509-a#show running-config interface fastethernet 4/1
  Building configuration ...
  Current configuration : 134 bytes
  1
  interface FastEthernet4/1
  no ip address
   switchport
   switchport access vlan 2
   switchport mode access
   spanning-tree portfast
  endL2 トランク スイッチポートの例を次に示します。e-6509-a#show interfaces fastethernet
  4/2 switchport
  Name: Fa4/2
  Switchport: Enabled
  Administrative Mode: trunk
  Operational Mode: trunk
  !--- This interface is a trunk. Administrative Trunking Encapsulation: dotlq
  Operational Trunking Encapsulation: dot1q
  !--- This interface is a dot1q trunk. Negotiation of Trunking: On
  !--- This interface became a dotlq trunk through !--- negotiations with its link partner.
  Access Mode VLAN: 1 (default) Trunking Native Mode VLAN: 1 (default)
  !--- The native VLAN = 1. Administrative private-vlan host-association: none Administrative
  private-vlan mapping: none Operational private-vlan: none Trunking VLANs Enabled: ALL
  !--- No VLANs have been cleared from this trunk. Pruning VLANs Enabled: 2-1001
  !--- VLANs in this range are capable of being pruned !--- by the VTP. e-6509-a#show
  running-config interface fastethernet 4/2
  Building configuration ...
  Current configuration : 121 bytes
  1
  interface FastEthernet4/2
  no ip address
   switchport
   switchport trunk encapsulation dotlg
   switchport mode trunk
  end
8. トラブルシューティング中の L2 スイッチポートまたはトランク インターフェイスに流入す
  るすべてのトラフィックに対して、ダイナミック Content Addressable Memory (CAM) エ
```

ントリが作成されていることを確認します。 CAM エントリが正しい VLAN に関連付けられ ていることを確認します。e-6509-a#show mac-address-table interface fastethernet 4/1 Codes: \* - primary entry vlan mac address type qos ports

\* 2 00d0.0145.bbfc dynamic -- Fa4/1

9. L2 スイッチポートまたはトランク インターフェイスが、正しい VLAN 上でスパニングツリ ーのフォワーディング状態にあることを確認します。 PortFast が必要に応じて有効または 無効になっていることを確認します。e-6509-a#show spanning-tree interface fastethernet 4/1

Port 193 (FastEthernet4/1) of VLAN2 is forwarding
 Port path cost 19, Port priority 128, Port Identifier 128.193.
 Designated root has priority 8192, address 00d0.0145.b801
 Designated bridge has priority 8192, address 00d0.0145.b801
 Designated port id is 129.1, designated path cost 0
 Timers: message age 2, forward delay 0, hold 0
 Number of transitions to forwarding state: 8483
 BPDU: sent 115, received 4368
 The port is in the portfast mode

e-6509-a#**show spanning-tree interface fastethernet 4/1 state** VLAN2 forwarding

#### e-6509-a#show spanning-tree vlan 2

VLAN2 is executing the ieee compatible Spanning Tree protocol Bridge Identifier has priority 32768, address 0008.20f2.a002 Configured hello time 2, max age 20, forward delay 15 Current root has priority 8192, address 00d0.0145.b801 Root port is 193 (FastEthernet4/1), cost of root path is 19 Topology change flag not set, detected flag not set Number of topology changes 6 last change occurred 02:18:47 ago Times: hold 1, topology change 35, notification 2 hello 2, max age 20, forward delay 15 Timers: hello 0, topology change 0, notification 0, aging 300

Port 193 (FastEthernet4/1) of VLAN2 is forwarding
Port path cost 19, Port priority 128, Port Identifier 128.193.
Designated root has priority 8192, address 00d0.0145.b801
Designated bridge has priority 8192, address 00d0.0145.b801
Designated port id is 129.1, designated path cost 0
Timers: message age 1, forward delay 0, hold 0
Number of transitions to forwarding state: 8543
BPDU: sent 115, received 4398
The port is in the portfast mode

Port 194 (FastEthernet4/2) of VLAN2 is blocking Port path cost 19, Port priority 128, Port Identifier 128.194. Designated root has priority 8192, address 00d0.0145.b801 Designated bridge has priority 8192, address 00d0.0145.b801 Designated port id is 129.2, designated path cost 0 Timers: message age 2, forward delay 0, hold 0 Number of transitions to forwarding state: 1 BPDU: sent 230, received 4159ポートがL2スイッチポートまたはトランクの場合は手順

11 に進みます。

10. L3 ルーテッド インターフェイスの場合は、IP ルートと Address Resolution Protocol(ARP)エントリを学習していることを確認します。 ルーティング プロトコルの 近接デバイスが、対象となるインターフェイスを通じて正しく形成されていることを確認 します。e-6509-a#show ip route

Codes: C - connected, S - static, I - IGRP, R - RIP, M - mobile, B - BGP D - EIGRP, EX - EIGRP external, O - OSPF, IA - OSPF inter area N1 - OSPF NSSA external type 1, N2 - OSPF NSSA external type 2 E1 - OSPF external type 1, E2 - OSPF external type 2, E - EGP i - IS-IS, L1 - ISIS level-1, L2 - IS-IS level-2, ia - IS-IS inter area

- \* candidate default, U per-user static route, o ODR
- P periodic downloaded static route

Gateway of last resort is not set

200.200.200.0/24 is directly connected, Loopback1 С 160.10.0.0/24 is subnetted, 1 subnets 160.10.10.0 is directly connected, Vlan1 C 130.130.0.0/16 is variably subnetted, 2 subnets, 2 masks 130.130.0.0/16 is a summary, 01:24:53, NullO D С 130.130.130.0/24 is directly connected, FastEthernet4/3 С 192.168.2.0/24 is directly connected, Vlan2 120.0.0.0/8 [90/130816] via 192.168.2.1, 01:14:39, Vlan2 D 150.150.0.0/16 [90/130816] via 192.168.2.1, 01:14:39, Vlan2 D e-6509-a#**show ip arp** Protocol Address Age (min) Hardware Addr Type Interface Internet 192.168.2.2 - 0008.20f2.a00a ARPA Vlan2 Internet 192.168.2.1 85 00d0.0145.bbfc ARPA Vlan2 Internet 130.130.130.2 74 00d0.0145.bbfc ARPA FastEthernet4/3 Internet 130.130.130.1 - 0008.20f2.a00a ARPA FastEthernet4/3 Internet 160.10.10.1 - 0008.20f2.a00a ARPA Vlan1 e-6509-a#**show ip arp 130.130.130.2** Protocol Address Age (min) Hardware Addr Type Interface Internet 130.130.130.2 86 00d0.0145.bbfc ARPA FastEthernet4/3 e-6509-a#show ip eigrp neighbors IP-EIGRP neighbors for process 1 H Address Interface Hold Uptime SRTT RTO Q Seq Type (sec) (ms) Cnt Num 14 01:14:54 1 3000 0 2 1 130.130.130.2 Fa4/3 0 192.168.2.1 V12 13 01:25:10 1 200 0 1

11. インターフェイスが別の Cisco デバイスに接続している場合は、Cisco Discovery Protocol (CDP)を使用して、このインターフェイスがそのデバイスを認識できるかどう かをチェックします。注: CDP はこのスイッチともう一方の Cisco デバイスの両方で有効 にする必要があります。 CDP はシスコ独自の機能であり、シスコ以外のデバイスでは動作 しない点にも注意してください。次のコマンドを発行し、CDP がこのスイッチでグローバ ルに有効になっていることを確認します。e-6509-a#show cdp

Global CDP information: Sending CDP packets every 60 seconds Sending a holdtime value of 180 seconds Sending CDPv2 advertisements is **enabled** 

次のコマンドを発行し、CDP がインターフェイスで有効になっていることを確認します。 CDP がインターフェイスで無効になっている場合は、次のコマンドを実行しても何も出力 されません。 また no cdp enable コマンドがインターフェイスにないことを確認するため に show running-config interface ファーストイーサネット <mod/port> コマンドを発行でき

ます。 e-6509-a#show cdp interface fastethernet 4/1

FastEthernet4/1 is up, line protocol is up Encapsulation ARPA

Sending CDP packets every 60 seconds

Holdtime is 180 seconds次の例では、Catalyst 6509 スイッチのファースト イーサネット インターフェイス 4/1 が、別の Catalyst 6509 のファースト イーサネット インターフェイ ス 5/1 に直接接続しています。 近接の Catalyst 6500 ではハイブリッド CatOS 6.3 (9)を 実行しており、「e-6509-b」という名前と、192.168.2.3 の IP アドレスが付けられていま す。 この情報は CDP バージョン 2 アドバタイズメントを通じて学習されました。e-6509a#show cdp neighbors fastethernet 4/1 detail

-----

Entry address(es):
 IP address: 192.168.2.3
Platform: WS-C6509, Capabilities: Trans-Bridge Switch IGMP
Interface: FastEthernet4/1, Port ID (outgoing port): 5/1
Holdtime : 174 sec
Version :
WS-C6509 Software, Version McpSW: 6.3(9) NmpSW: 6.3(9)
Copyright (c) 1995-2002 by Cisco Systems
advertisement version: 2
VTP Management Domain: 'test'
Native VLAN: 2

Duplex: full次のコマンドを使用すると、インターフェイスが CDP バージョン 1 またはバ ージョン 2 のパケットを送受信しているかどうか、およびなんらかのエラーが発生してい ないかどうかをチェックできます。e-6509-a#show cdp traffic

CDP counters :

Device ID: SCA041601ZB(e-6509-b)

Total packets output: 30781, Input: 30682 Hdr syntax: 0, Chksum error: 0, Encaps failed: 0 No memory: 0, Invalid packet: 0, Fragmented: 0 CDP version 1 advertisements output: 0, Input: 0

CDP version 2 advertisements output: 30781, Input: 30682シスコ以外のほとんどの デバイスでは、CDP が無効の Cisco デバイスと同様に、CDP パケットを通過させること ができます。 このため、Cisco CDP が有効な 2 台のデバイス同士が、実際には直接接続し ていないのに、直接接続しているように思われることがあります。 CDP ではマルチキャス ト宛先アドレス 01-00-0C-CC-CC-CC を使用します。通常このアドレスは、CDP が有効で ないスイッチ、または CDP をサポートしていないスイッチでは、その VLAN 全体にわた ってフラッディングされます。注: clear cdp table および clear cdp counters コマンドを使 用することで、必要に応じて CDP のテーブルとカウンタをクリアーできます。

12. 問題を起こしているインターフェイスの状態と健全性をチェックし、トラフィックがイン ターフェイスを通過しているかどうかをチェックします。e-6509-a#show interfaces fastethernet 4/1 FastEthernet4/1 is up, line protocol is up

```
Hardware is C6k 100Mb 802.3, address is 0005.3130.6bc8 (bia 0005.3130.6bc8)
MTU 1500 bytes, BW 100000 Kbit, DLY 100 usec,
  reliability 255/255, txload 1/255, rxload 1/255
Encapsulation ARPA, loopback not set
Full-duplex, 100Mb/s
input flow-control is off, output flow-control is off
ARP type: ARPA, ARP Timeout 04:00:00
Last input 00:00:01, output 00:00:02, output hang never
Last clearing of "show interface" counters never
Input queue: 0/2000/0/0 (size/max/drops/flushes); Total output drops: 0
Queueing strategy: fifo
Output queue :0/40 (size/max)
5 minute input rate 0 bits/sec, 0 packets/sec
5 minute output rate 0 bits/sec, 0 packets/sec
   7915 packets input, 571304 bytes, 0 no buffer
   Received 7837 broadcasts, 0 runts, 0 giants, 0 throttles
   0 input errors, 0 CRC, 0 frame, 0 overrun, 0 ignored
   0 input packets with dribble condition detected
   3546 packets output, 332670 bytes, 0 underruns
   0 output errors, 0 collisions, 4 interface resets
   0 babbles, 0 late collision, 0 deferred
   0 lost carrier, 0 no carrier
   0 output buffer failures, 0 output buffers swapped outFastEthernet4/1 is up - 129
```

ーフェイス ハードウェアが現在アクティブなことを示します。 ステータスが

administratively down の場合は、管理者が shut インターフェイス コマンドを発行してイン ターフェイスをダウンさせたことを示します。line protocol is up - インターフェイスの回線 プロトコルを処理するソフトウェア プロセスが回線を使用可能とみなしているかどうかを 示します。MTU: 最大伝送ユニット (MTU) はイーサネットのためのデフォルトで 1500 バイトです(標準イーサネット フレームの最大データの部分サイズ)。 ジャンボフレーム サポートの場合、MTU は最大 9216 バイトに MTU <bytes> interface コマンドの発行によ って増加することができます。Full-duplex, 100 Mb/s - インターフェイスの現在の速度およ びデュプレックスの設定。 show interfaces fastethernet <mod/port> ステータスを発行して 下さい(この設定があったかどうか確認する 5)ステップに示すように設定で、またはリ ンク相手とのオート ネゴシエーションによって得られてハード設定して下さい。 また、こ のインターフェイスと、このインターフェイスに接続しているデバイスとの間で、速度と デュプレックスの設定(ハード設定されているか、または自動ネゴシエートされるか)が 同じであることを確認します。Last input, output - 最後のパケットがインターフェイスによ って正常に受信または送信されてから経過した時間、分、および秒数。 この値は、応答の ないインターフェイスでいつ障害が起こったかを知るのに役立ちます。Last clearing of "show interface" counters:スイッチをリブートしてから最後に clear counters コマンドを 実行した時刻です。 clear counters コマンドが show interfaces fastethernet <mod/port> コ マンドの発行によって表示する統計情報すべてをリセットするのに使用されています。注 :カウンタがクリアーされる際、ルーティングに影響を与える可能性のある変数(負荷や信 頼性など)はクリアーされません。Input queue - 入力キュー内のパケットの数。 size/max/drops について、size は、キューにある現在のフレームの数です。max は、フレ ームの廃棄を開始する前にキューに保持できるフレームの最大数です。drops は、最大キ ュー サイズを超えたために廃棄された実際のフレームの数です。 入力キューサイズは interface コマンドの hold-queue <queue size> の発行によって修正することができます。 キューのサイズを増やすときは注意が必要です。これは、フレームが比較的長い時間にわ たってキュー内に留まり、その結果トラフィックの遅延を招くことがあるためです。Total output drops:出力キューのオーバーフローによって廃棄されたパケットの数です。通常 この原因としては、高帯域幅リンクからのトラフィックが低帯域幅リンクにスイッチング されたか、あるいは複数の着信リンクからのトラフィックが単一の発信リンクにスイッチ ングされたことが考えられます。 たとえば、バースト トラフィックが大量にギガビット インターフェイスに流れ込み、それが 100 Mbps インターフェイスにスイッチングされる と、100 Mbps インターフェイスの出力廃棄が増加する場合があります。 これは、着信側 の帯域幅と発信側の帯域幅との間で速度のミスマッチがあるため、インターフェイスの出 カキューが過度のトラフィックによってあふれるためです。Output queue:出力キュー内 のパケットの数です。 Size/max はそれぞれ、キュー内の現在のフレーム数/フレームの廃 棄が発生するまでにキューが保持できる最大フレーム数を示します。 出力 キュー サイズ は hold-queue <queue size> interface コマンドを発行することによって修正することがで きます。 キューのサイズを増やすときは注意が必要です。これは、フレームが比較的長い 時間にわたってキュー内に留まり、その結果トラフィックの遅延を招くことがあるためで す。5 minute input/output rate:最近の5分間でインターフェイスによって確認された入力 レートおよび出力レートの平均です。 より正確な読み出しをより短いある一定の時間の規 定によって得るために(よりよくたとえばトラフィックバーストを検出するため)、loadinterval <seconds> interface コマンドを発行して下さい。packets input/output - インターフ ェイスで受信または送信された、エラーのないパケットの合計数。 これらのカウンタの増 加を監視することは、トラフィックがインターフェイスを通じて正常に流れているかどう かを調べるために役立ちます。 バイト カウンタには、システムで送受信されたエラーのな いパケットに含まれるデータと MAC カプセル化の両方が反映されます。no buffer - バッフ ァ領域がないために廃棄された受信パケットの数。 無視された数と比較します。 ブロード

キャスト ストームがこれらのイベントの原因になっている場合がよくあります。Received broadcasts - インターフェイスで受信したブロードキャストおよびマルチキャストの合計 数。runts - 受信したフレームのうち、最小の IEEE 802.3 フレーム サイズ(イーサネット では 64 バイト)よりも小さく、Cyclic Redundancy Check (CRC; 巡回冗長検査)の不正 なフレームの数。 この原因としては、デュプレックスのミスマッチや、接続デバイスでの ケーブル、ポート、または Network Interface Card (NIC; ネットワーク インターフェイス カード)の不良などの物理的な問題が考えられます。giants - 受信したフレームのうち、最 大の IEEE 802.3 フレーム サイズ(非ジャンボ イーサネットでは 1518 バイト)よりも大 きく、Frame Check Sequence (FCS; フレーム チェック シーケンス)の不正なフレーム の数。 問題のデバイスを特定し、そのデバイスをネットワークから取り除きます。 多くの 場合、NICの不良が原因です。throttles - 情報をインターフェイスに送信する際、あるイン ターフェイスがスイッチ内の別のインターフェイスに対して速度を落とすように要求した 回数。input errors - これには、runts、giants、no buffer、CRC、frame、overrun、および ignore の各カウントが含まれます。 その他の入力関連エラーによって入力エラー カウント が増えることもあり、データグラムによってはエラーが複数発生する場合があります。し たがって、この合計数は enumerated input error のカウントの合計数と一致しないことが あります。crc - このカウンタは、発信元の LAN ステーションまたは遠端のデバイスによ って生成された CRC が、受信データから計算したチェックサムと一致しない場合に増加 します。 これは通常、LAN インターフェイスまたは LAN 自体にノイズまたは送信の問題 があることを示します。 通常は、CRC の数の増加はコリジョンが原因です。ただし、物 理的な問題(配線、インターフェイス不良、または NIC 不良など)や、デュプレックスの ミスマッチが原因である可能性もあります。frame - CRC エラーがあり、オクテット数が 整数でないため(アラインメント エラー)、正常に受信されなかったパケットの数。 これ は通常、コリジョン、または物理的な問題(配線、ポート不良、または NIC 不良など)が 原因です。ただし、デュプレックスのミスマッチが原因である可能性もあります。overrun - 入力レートがレシーバのデータ処理能力を超えたためにレシーバ ハードウェアが受信デ ータをハードウェア バッファに渡すことができなかった回数。ignore - インターフェイス ハードウェアの内部バッファが足りなくなったためにインターフェイスによって無視され た受信パケットの数。 ブロードキャスト ストームおよびノイズのバーストによって、 ignored のカウントが増加する場合があります。Input packets with dribble - ドリブル ビッ ト エラーは、フレームがわずかに長すぎることを示します。 フレームはスイッチに受け入 れられるため、このフレームのエラー カウンタは情報提供の目的で増加します。 underruns - トランスミッタがスイッチの処理能力よりも高速に動作した回数。output errors - インターフェイスからのデータグラムの最後の送信を妨げたすべてのエラーの合計 数。注: この数は列挙された出力エラー数の合計値と等しくならないことがあります。これ は、データグラムによっては、複数のエラーや、個別に集計されるどのカテゴリにも属さ ないエラーがあるためです。collision - インターフェイスがフレームをメディアに正常に送 信する前に衝突が発生した回数。 衝突は、半二重として設定されたインターフェイスでは 普通ですが、全二重のインターフェイスでは見られません。 衝突が大幅に増加している場 合は、リンクの使用率が高いか、あるいは接続デバイスとデュプレックスのミスマッチの 可能性があることを示しています。interface resets - インターフェイスが完全にリセット された回数。 インターフェイス リセットは、送信のためにキューイングされたパケットが 数秒以内に送られない場合に発生することがあります。 また、インターフェイスがループ バックまたはシャットダウンされたときにも、インターフェイスのリセットが発生するこ とがあります。babble - 時間切れになった送信ジャバー タイマー。 ジャバーとは、1518 オクテット(フレーミング ビットを除く、ただし FCS オクテットは含む)よりも長いフ レームです。ジャバーは偶数のオクテットで終わらないか(アラインメント エラー)、ま たは不正な FCS エラーがあります。late collision - 送信プロセスの遅い段階で、特定のイ

ンターフェイスで衝突が検出された回数。10 Mbit/s ポートの場合、これはパケット送信が 始まってから 512 ビット時間後よりも遅くなります。512 ビット時間は、10 Mbit/s シス テム上の 51.2 マイクロ秒に相当します。このエラーは、特にデュプレックスのミスマッ チを示す可能性があります。デュプレックスのミスマッチの場合、レイト コリジョンは半 二重側で見られます。半二重側が送信しようとするときに、全二重側がその順序を待たず に同時に送信すると、レイト コリジョンが発生します。レイト コリジョンは、イーサネ ット ケーブルまたはセグメントが長すぎることを示す可能性もあります。全二重として設 定されたインターフェイスでは、衝突は見られません。deferred - メディアがビジー状態の ため待機した後に、正常に送信されたフレームの数。通常、この現象は、フレームを送信 しようとするときにキャリアがすでに使用中である半二重の環境で発生します。lost carrier - 送信中にキャリアが失われた回数。lost carrier - 送信中にキャリアが存在しなかった回数 。Output buffer - 失敗したバッファの数と、スワップアウトされたバッファの数。

13. トラフィック カウンタがポートの着信側と発信側の双方で増えていないかをチェックしま

**j**<sub>o</sub> e-6509-a#**show interfaces fastethernet 4/1 counters** 

| Port<br>Fa4/1 | InOctets<br>575990 | InUcastPkts<br>78 | InMcastPkts<br>7902             | InBcastPkts<br>1 |                    |
|---------------|--------------------|-------------------|---------------------------------|------------------|--------------------|
| Port          | OutOctets          | OutUcastPkts      | OutMcastPkts                    | OutBcastPkts     |                    |
| Fa4/1         | 335122             | 76                | 3456                            | 41_              | Eのコマンドは、イン         |
| ターフェイス        | スで受信(In            | )および送信(           | Out)された                         | ユニキャスト、          | マルチキャスト、ブロ         |
| ードキャスト        | ヽの各パケッ             | トの合計数をえ           | 示しています。                         | 注: インターフ         | 7ェイスが Inter-Switch |
| Link Protoco  | l ( ISL; スイ)       | ッチ間リンク)           | トランクとし                          | て設定されて           | いる場合、トラフィッ         |
| クはすべて、        | マルチキャス             | トになります            | (すべての ISL                       | ヘッダーで宛           | 先マルチキャスト アド        |
| レス 01-00-0    | 0-00-00-00         | Cが使用される           | 、<br>ます)。これら                    | の統計情報を           | リセットするために          |
| clear counte  | rs [ファース           | トイーサネット           | <pre><mod port="">]</mod></pre> | コマンドを発行          | うして下さい。            |

14. インターフェイスに関連するエラーがないかをチェックします。e-6509-a#show interfaces fastethernet 4/1 counters errors

| Port      | Align-E   | rr F    | CS-Err   | Xmit-1 | Err               | Rcv-E        | Irr Un      | derSize | OutDisca                                    | rds               |        |
|-----------|-----------|---------|----------|--------|-------------------|--------------|-------------|---------|---------------------------------------------|-------------------|--------|
| Fa4/1     |           | 0       | 0        |        | 0                 |              | 0           | 0       |                                             | 0                 |        |
|           |           |         |          |        | _                 |              |             | _       |                                             |                   |        |
| Port      | Single-Co | l Multi | -Col La  | te-Col | Excess            | s-Col        | Carri       | -Sen    | Runts                                       | Giants            |        |
| Fa4/1     |           | 0       | 0        | 0      |                   | 0            |             | 0       | 0                                           | 0                 |        |
| Port      | SQETest-  | Err Def | erred-Tx | IntMa  | cTx-Eri           | r IntM       | lacRx-      | Err Sym | bol-Err                                     |                   |        |
| Fa4/1     |           | 0       | 0        | )      | (                 | C            |             | 0       | ٥ <b>A</b> l                                | ign-Err           | インタ    |
| ーフェイ      | スで受信し     | , た、 ア  | ライン      | メント    | エラー               | -のあ          | るフト         | レーム(    | 偶数のス                                        | <b>ナ</b> クテット     | で終わ    |
| らず、CF     | RC の不正    | なフレ-    | -ム)の     | )数。こ   | これら               | は通常          | 常は物         | 理的な     | 問題(配詞                                       | 線、インダ             | ターフ    |
| ェイスま      | たはNIC(    | の不良)    | を示し      | ていま    | すが、               | デュ           | プレ          | ックスの    | )ミスマッ                                       | ・チを示し             | ている    |
| 可能性も      | あります。     | ケーフ     | ブルを初     | めてイ    | ンター               | -フェ          | イス          | に接続す    | けるときに                                       | こ、このよ             | うなエ    |
| ラーが起      | こることか     | でありま    | す。ま      | た、ハ    | ブを1               | ンタ           | -7:         | ェイスに    | を接続して                                       | いる場合              | に、ハ    |
| ブ上の他      | のデバイフ     | くとの間    | の衝突      | が原因    | でこれ               | 50           | エラー         | -が起こ    | ることも                                        | あります              | FCS-   |
| Err - FCS | エラーが      | あって     | も、フレ     | ノーミン   | νグエ               | ラーは          | まない         | 、有効     | なサイズ                                        | のフレーム             | ムの数    |
| 。これは      | 通常は物理     | 甲的な間    | のないです。   | 線、イ    | ・ <u>-</u><br>ンター | -フェ          | イス          | またはN    | NIC の不I                                     | 良)を示し             | ノていま   |
| すが、デ      | ュプレック     | フスのミ    | スマッ      | チを示    | してい               | る可能          | 能性も         | しありま    | ব Xmi                                       | t-Frr およ          | び Rcv- |
| Frr - Th  | らは内部・     | インター    | -フェイ     | スの送    | 。<br>(T           | x)バ          | ゚ッフ         | アおよて    | ド受信(R                                       | Rx ) バッフ          | ファがい   |
| っぱいに      | なったこと     | - を示し   | ます。      | 通堂 X   | ′mit₋Fr           | へ / ハ<br>r の | 同と          | しては     | 「」に、「「」」、「」、「」、「」、「」、「」、「」、「」、「」、「」、「」、「」、「 | (い) シクカ           | 150K   |
| ラフィッ      | クが任苦症     |         | クロス      | ノッチ    | ングさ               | ゎた           | 、四 こ<br>か ま | いい、     | 埴粉の差                                        | 通 ノン ノバ<br>に合 ロンク | からの    |
| //1/      |           |         | ノにへ      |        | //c               | 16/21        | ,           |         | 夜奴の眉                                        |                   | 150    |
| トラフィ      | ックが単一     | -の発信    | リンク      | にスイ    | ッチン               | クさ           | れたこ         | ことが考    | えられま                                        | す。たと              | えば、    |
| 大量のバ      | ースト性ト     | 、ラフィ    | ックが      | ギガビ    | ットィ               | (ンタ          | -7          | ェイスに    | こ流入し、                                       | 100 Mbp           | s イン   |

ターフェイスにスイッチングされて流出した場合、それが原因となって 100 Mbps インタ ーフェイスで Xmit-Err が増えることがあります。 これはインターフェイスのアウトプット バッファが着信および発信 帯域幅間の速度ミスマッチによる過剰なトラフィックによって 圧倒されるという理由によります。Undersize - 受信したフレームのうち、最小の IEEE 802.3 フレーム サイズである 64 バイトよりも小さく(フレーミング ビットを除く、ただ し FCS オクテットは含む)、それ以外は正常な形式のフレームの数。 これらのフレーム を送出しているデバイスをチェックします。Out-Discard - エラーがまったく検出されなか ったにもかかわらず、廃棄対象として選択された発信パケットの数。 このようなパケット が廃棄される理由の1つとして、バッファ領域の解放が考えられます。Single-coll(単一) 衝突) - インターフェイスがフレームをメディアに正常に送信する前に1回の衝突が発生 した回数。 衝突は、半二重として設定されたインターフェイスでは普通ですが、全二重の インターフェイスでは見られません。 衝突が大幅に増加している場合は、リンクの使用率 が高いか、あるいは接続デバイスとデュプレックスのミスマッチの可能性があることを示 しています。Multi-coll(複数衝突)-インターフェイスがフレームをメディアに正常に送信 する前に複数回の衝突が発生した回数。 衝突は、半二重として設定されたインターフェイ スでは普通ですが、全二重のインターフェイスでは見られません。 衝突が大幅に増加して いる場合は、リンクの使用率が高いか、あるいは接続デバイスとデュプレックスのミスマ ッチの可能性があることを示しています。Late-coll(レイト コリジョン)- 送信プロセスの 遅い段階で、特定のインターフェイスで衝突が検出された回数。 10 Mbit/s ポートの場合、 これはパケット送信が始まってから 512 ビット時間後よりも遅くなります。 512 ビット時 間は、10 Mbit/s のシステムでは 51.2 マイクロ秒に対応します。 このエラーは、特にデュ プレックスのミスマッチを示す可能性があります。 デュプレックスのミスマッチの場合、 レイト コリジョンは半二重側で見られます。 半二重側が送信しようとするときに、全二重 側がその順序を待たずに同時に送信すると、レイト コリジョンが発生します。 レイト コ リジョンは、イーサネット ケーブルまたはセグメントが長すぎることを示す可能性もあり ます。全二重として設定されたインターフェイスでは、衝突は見られません。Excesscoll(過度のコリジョン)-過度の衝突のために特定のインターフェイスでの送信に失敗し たフレームの数。16回連続してパケットのコリジョンが発生すると、過度のコリジョンと 見なされます。 パケットはこの後廃棄されます。 過度のコリジョンは、通常、セグメント の負荷を複数のセグメントに分散する必要があることを示す兆候です。ただし、接続する 他のデバイスとのデュプレックスのミスマッチを示している可能性もあります。 全二重と して設定されたインターフェイスでは、衝突は見られません。Carri-Sen(キャリア検知)-イーサネット コントローラが半二重接続でデータを送信しようとするたびに発生します。 コントローラは回線を検知し、ビジー状態でないことをチェックしてから送信を行います 。半二重のイーサネット セグメントでは、これは正常な状態です。Runts - 受信したフレ ームのうち、最小の IEEE 802.3 フレーム サイズ(イーサネットでは 64 バイト)よりも小 さく、CRC の不正なフレームの数。 この原因としては、デュプレックスのミスマッチや 、接続デバイスでのケーブル、ポート、または NIC の不良などの物理的な問題が考えられ ます。Giants - 受信したフレームのうち、最大の IEEE 802.3 フレーム サイズ(非ジャンボ イーサネットでは 1518 バイト)よりも大きく、FCS の不正なフレームの数。 問題のデバ イスを特定し、そのデバイスをネットワークから取り除きます。 多くの場合、NIC の不良 が原因です。IntMacRx - IntMacRx 誤は MAC レベルの非ネットワーク 関連エラーを数えま す、パケットを意味することは良いかもしれませんがフレームは内部の問題が廃棄された 原因でした。これらの統計情報をリセットするために clear counters [ファーストイーサネ ット <mod/port>コマンドを発行して下さい。

15. L2 トランク ポートでは、インターフェイスで送受信されたトランク フレームの合計数を チェックするとともに、トランク カプセル化エラーのあったフレームの数もチェックしま Port TrunkFramesTx TrunkFramesRx WrongEncap

Fa4/2 20797 23772 1これらの統計情報をリセットするため に clear counters [ファーストイーサネット <mod/port>]コマンドを発行して下さい。

16. ブロードキャスト抑制機能が有効になっている場合は、その機能のために廃棄されたパケ ットがないかをチェックします。e-6509-a#show interfaces fastethernet 4/1 counters broadcast

Port BcastSuppDiscards

Fa4/1 0これらの統計情報をリセットするために clear counters [ファー ストイーサネット <mod/port>]コマンドを発行して下さい。

17. show spanning-tree interface FastEthernet <mod/port> または show spanning-tree vlan <vlan#> コマンドの出力がそれを確認するのに使用することができま特定のポートがであ るかどうかスパニングツリー プロトコルに関して転送するか、またはブロックされます。 ブロッキング ポートはトラフィックを転送しません。e-6509-a#show spanning-tree vlan 2

VLAN2 is executing the ieee compatible Spanning Tree protocol Bridge Identifier has priority 32768, address 0008.20f2.a002 Configured hello time 2, max age 20, forward delay 15 Current root has priority 8192, address 00d0.0145.b801 Root port is 193 (FastEthernet4/1), cost of root path is 19 Topology change flag not set, detected flag not set Number of topology changes 6 last change occurred 04:17:58 ago Times: hold 1, topology change 35, notification 2 hello 2, max age 20, forward delay 15 Timers: hello 0, topology change 0, notification 0, aging 300

Port 193 (FastEthernet4/1) of VLAN2 is forwarding
Port path cost 19, Port priority 128, Port Identifier 128.193.
Designated root has priority 8192, address 00d0.0145.b801
Designated bridge has priority 8192, address 00d0.0145.b801
Designated port id is 129.1, designated path cost 0
Timers: message age 2, forward delay 0, hold 0
Number of transitions to forwarding state: 15695
BPDU: sent 115, received 7974
The port is in the portfast mode

- Port 194 (FastEthernet4/2) of VLAN2 is blocking
  Port path cost 19, Port priority 128, Port Identifier 128.194.
  Designated root has priority 8192, address 00d0.0145.b801
  Designated bridge has priority 8192, address 00d0.0145.b801
  Designated port id is 129.2, designated path cost 0
  Timers: message age 1, forward delay 0, hold 0
  Number of transitions to forwarding state: 1
  BPDU: sent 230, received 7736
- 18. モジュールがリセットされる時 show diagnostic モジュール <module#> コマンドがまたは スイッチ ブート時に実行された オンライン診断診断試験の結果をチェックするのに使用す ることができます。 これらのテストの結果から、ハードウェア コンポーネントの障害がモ ジュールで検出されたかどうかがわかります。 診断モードを complete に設定することが 重要です。そうしない場合、診断テストの一部または全部が省略されます。 スイッチやモ ジュールをリセットしてから現在までの間にハードウェア コンポーネントの障害が発生し た場合、その障害を検出するために、スイッチやモジュールのリセットを通じてもう一度 診断を実行する必要があります。モジュールの診断テストを実行するためには、次の3つ の手順に従います。診断モードを complete に設定します。e-6509-a#config t Enter configuration commands, one per line. End with CNTL/Z.

| e-6509-a(config)# <b>diagnostic level complete</b><br>e-6509-a(config)#^Z<br>e-6509-a <b>#show diagnostic level</b>                                                                                                    |
|----------------------------------------------------------------------------------------------------|
| Current Online Diagnostic Level = Completeモジュールをリセットします。e-6509-a#hw-<br>module module 4 reset<br>Proceed with reload of module? [confirm]<br>% reset issued for module 4モジュールのインターフェイスに対する診断テストの結果を表<br>示し、なんらかの障害の兆候がないかを調べます。 また、12 インターフェイスのグループ<br>内で、Coil ASIC 障害や Pinnacle インターフェイス障害などの障害が示されていないかを<br>調べます。e-6509-a#show diagnostic module 4<br>Current Online Diagnostic Level = Complete |
| Online Diagnostic Result for Module 4 : PASS<br>Online Diagnostic Level when Line Card came up = Complete                                                                                                    |
| Test Results: (. = Pass, F = Fail, U = Unknown)                                                                                                    |
| 1 . TestLoopback :<br>Port 1 2 3 4 5 6 7 8 9 10 11 12 13 14 15 16 17 18 19 20 21 22 23 24                                                                                                    |
| Port 25 26 27 28 29 30 31 32 33 34 35 36 37 38 39 40 41 42 43 44 45 46 47 48                                                                                                    |
|                                                                                                    |
|                                                                                                    |
| 2 . TestNetflowInlineRewrite :                                                                                                    |
| Port 1 2 3 4 5 6 7 8 9 10 11 12 13 14 15 16 17 18 19 20 21 22 23 24                                                                                                    |
|                                                                                                    |
| Port 25 26 27 28 29 30 31 32 33 34 35 36 37 38 39 40 41 42 43 44 45 46 47 48                                                                                                    |
|                                                                                                    |
| e-6509-a#                                                                                                    |

#### TAC への問い合せの際に収集するコマンド出力

ここまで、WS-X6348 モジュールの接続の問題に関するトラブルシューティングについて説明し てきましたが、その中で使用したコマンドの一覧を次に示します。 TAC ケースをオープンする前 に、これらのコマンドを使用して収集したトラブルシューティング出力のログを記録し、分析を 担当する TAC エンジニアに提出してください。

- show version
- show module <mod#>
- show running-config
- show log
- ・show interfaces fastethernet <mod/port> ステータス
- ・show interfaces fastethernet <mod/port> トランク
- show interfaces fastethernet <mod/port> スイッチポート
- ・show mac-address-table dynamic インターフェイス ファーストイーサネット <mod/port>
- show spanning-tree インターフェイス ファーストイーサネット <mod#/port>
- show ip route
- show ip arp

• show ip [eigrp/ospf] neighbors

• show cdp neighbors ファーストイーサネット <mod/port> 詳細

次の 5 つのコマンドについては 3 回繰り返して実行し、カウンタの増分を監視します(手順 12~16 のみ)。

- show interfaces fastethernet <mod/port>
- ・show interfaces fastethernet <mod/port>カウンター
- show interfaces fastethernet <mod/port> はエラーに逆らいます
- show interfaces fastethernet <mod/port> カウンター トランク
- show interfaces fastethernet <mod/port> カウンター ブロードキャスト
- diagnostic level complete (グローバル設定コマンド) hw-module モジュール <module#> リ セットshow diagnostic モジュール <mod#>

TAC エンジニアか開発技術者によってそれ以上のトラブルシューティングのための TAC ケース をオープンする前に集めることができる追加コマンドのリストは下記にあります。 これらのコマ ンドは隠しコマンドであり、TAC エンジニアによる WS-X6348 モジュール問題のトラブルシュ ーティングに利用するため、必ず示されたとおりに使用してください。 問題を担当する TAC エ ンジニアからの依頼を受けて、お客様がこれらのコマンドを実行することもあります。

- remote コマンド switch は asicreg 小尖塔スロット <s/ot#> ポート <port#> を示します
- remote コマンド switch は asicreg コイル スロット <slot#> ポート <port#> を示します
- ・表 Itl モジュール <module#> 開始する <LTL index> 端 <LTL index> を示して下さい
- remote コマンド switch は表 cbl スロット <slot#> VLAN <vlan#> を示します

## 関連情報

- <u>Cisco IOS システム ソフトウェアが稼働している Catalyst 6500/6000 シリーズ スイッチのハ</u> ードウェアと一般的な問題のトラブルシューティング
- ・<u>MSFC、MSFC2、MSFC2a のハードウェアおよび関連問題のトラブルシューティング</u>
- スーパーバイザエンジンで CatOS が稼働しているか、MSFC で Cisco IOS が稼働している Catalyst 6500/6000 シリーズ スイッチのトラブルシューティング
- LAN 製品に関するサポート ページ
- LAN スイッチングに関するサポート ページ
- <u>テクニカルサポートとドキュメント Cisco Systems</u>